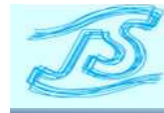

# 電子検査マニュアル (案)

## 令和6年4月

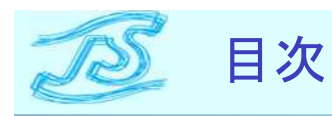

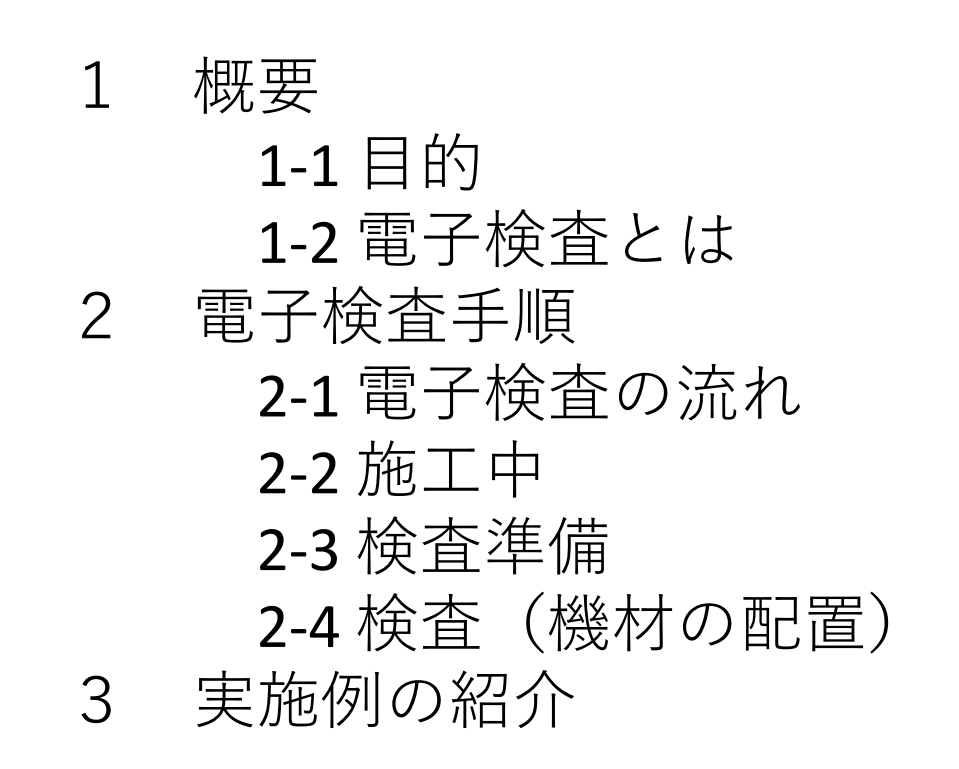

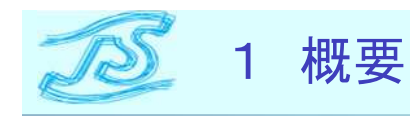

### 1-1目的

JSは民間企業の働き方改革の推進とJS工事の魅力向上等の取組をパッケージ 化した民間企業との「共創プロジェクト」を進めており、その取組のうち「工事 関係書類の削減」を目的として電子検査を推進している。

### 1-2 電子検査とは

本マニュアルで言う電子検査とはJS版工事情報共有システム(JS-INSPIRE)から 出力した電子データ(検査用ダウンロードデータ)を利用した検査の事を指す。

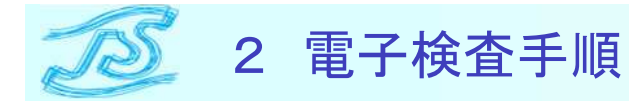

### 2-1 電子検査の流れ

### 電子検査は主に施工中、検査準備、検査の順に実施していく必要がある。

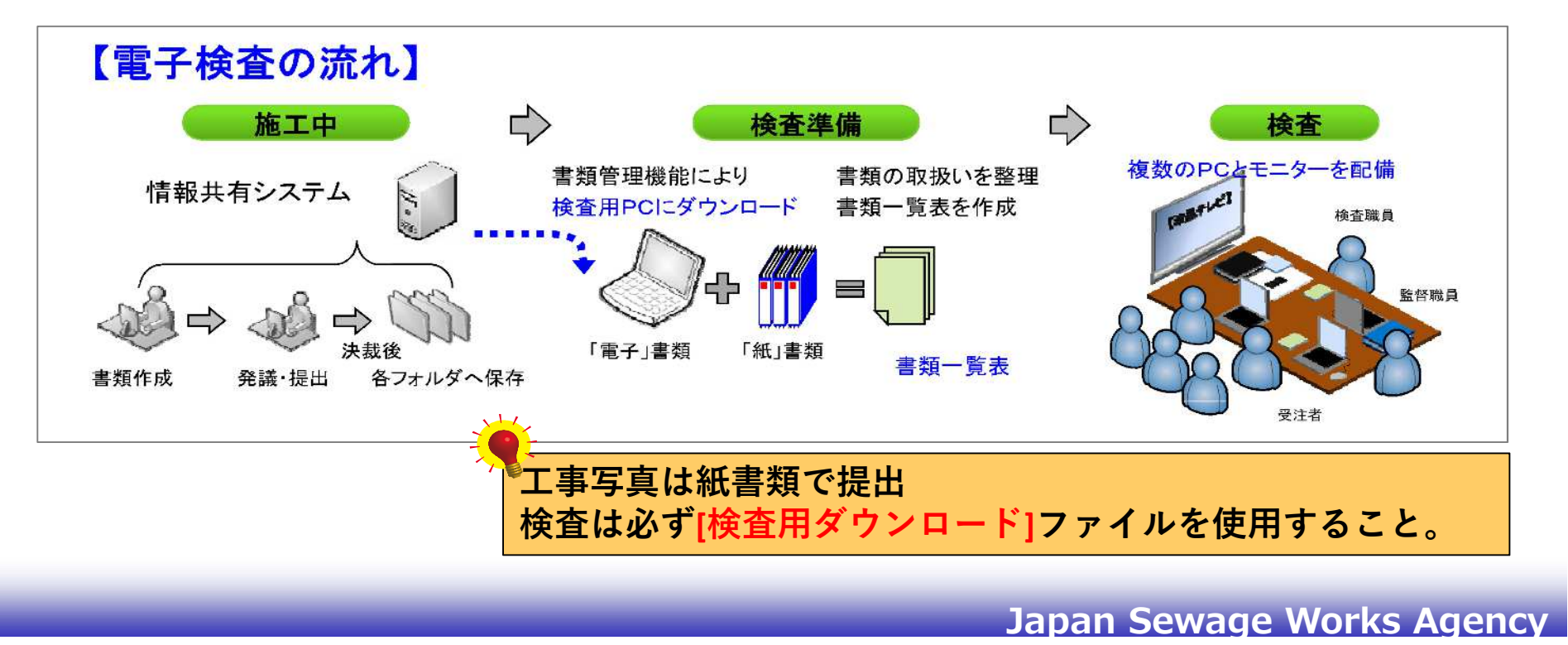

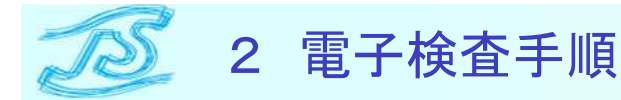

### 2-2施工中

施工中の書類はJS-INSPIREを用いて発議決裁を行う。契約関係書類等について は一部紙で決裁する書類があるが、必ず決裁後にJS-INSPIREの該当するフォルダ に保存すること。

| ÷                   |          |            |                           | 1. C 10. Mar    | 書類の取扱い    |   |       |       | 提出部数                          |  |      |          |      | 12         |    |     |
|---------------------|----------|------------|---------------------------|-----------------|-----------|---|-------|-------|-------------------------------|--|------|----------|------|------------|----|-----|
| 受注者が契約職<br>に提出する書頭  | 掲載ペジ     | 禄式<br>番号   | 書 頭 名                     | <b>搂出</b> 期日    | 電子<br>データ | 紙 | 押印    | 提出先   | 備考                            |  | 建築   | 雉荣<br>轻被 | 建築電気 | 機械         | 電気 | ê ₩ |
| 契約締結時<br>の 書 類<br>- | 65       | なし         | 工事請負契約書                   | 落札決定後<br>7日以内   |           | 0 |       | 契約課   | 正本2部(押印),副本1部                 |  | 3    |          | 3    | 3          | 3  |     |
|                     | 65       | なし         | 工事請負契約書                   | 契約後<br>14日以内    | 0         |   |       | 所管事務所 | 契約課確認後に写しをJS-INSPIREで提出<br>する |  |      |          |      | \$42.<br>- |    | 8   |
|                     | -        | *          | 契約保証金等                    | 工事請負契約書<br>と同時  | 1.1       | 0 |       | 契約課   | 正本1部(約款付き)                    |  | 1    |          | 1    | 1          | 1  |     |
|                     | 32<br>36 | 2-1<br>2-2 | 委任状                       | そのつど            |           | 0 |       | 契約課   | 委任が必要な場合のみ                    |  | 2    |          | 2    | 2          | 2  |     |
| 工事斎工時<br>の 書 類      | 101      | 1-①        | 工事工程表                     | 契約後14日以内        | 0         |   | 押印省略可 | 所管事務所 | 工期を変更した場合は様式1-2を提出<br>する      |  |      |          |      |            |    |     |
|                     | 105      | 2-①<br>-1  | 現場代理人等通知書                 | 契約後14日以内        | 0         |   | 押印者略可 | 而管事務所 | 土木、建築                         |  |      |          |      |            |    |     |
|                     | 106      | 2-0        | 現場代理人等通知書                 | 契約後14日以内        | 0         |   | 押印省略可 | 所管事務所 | 機械、電気                         |  |      |          |      |            |    |     |
|                     |          |            | 4 経歴書                     | 契約後14日以内 -      | 0         |   | 押印省略可 |       | 土木、建築                         |  |      |          |      |            |    |     |
|                     | 107      | 4          |                           |                 | 0         | 1 | 押印省略可 | 所當學務所 | 機械、電気                         |  |      |          |      |            |    |     |
|                     | 108      | 31         | 請求書(前金払)<br>(単年度契約の場合)    | そのつど            |           | 0 |       | 契約課   |                               |  | 1    | 2        |      | 2          | 2  | 2   |
|                     | 109      | 32         | 請求書(前金払)<br>(債務負担行為の場合)   | そのつど            |           | 0 |       | 契約課   |                               |  | 2    |          | 2    | 2          | 2  |     |
|                     | -        | なし         | 前金保証証券                    | 請求書(前金払)<br>と問時 |           | 0 | i.    | 契約課   |                               |  | - 73 | 1        |      | 1          | 1  | 1   |
|                     | 110      | 36         | 請負代金内訳書                   | 契約後14日以内        | 0         |   | 押印省略可 | 所管事務所 |                               |  |      |          |      |            |    |     |
|                     | 111      | 3          | 週休2日制適用工事<br>実施同意(不同意)届出書 | 契豹後30日以内        | 0         |   | 押印省略可 | 所管事務所 | 週休2日制適用工事の場合                  |  |      |          |      |            |    |     |
|                     | 112      | 3-1        | 現場開所計画書<br>(目間工程表)        | 契約後30日以内        | 0         |   | 押印省略可 | 所管事務所 | 退休2日制適用工事を実施する場合              |  |      |          |      |            |    |     |

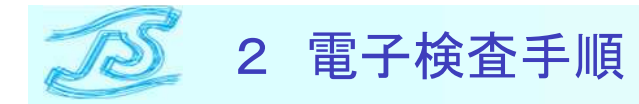

### 2-3 検査準備

原則としてJS-INSPIREの【JS-INSPIREダウンローダー】を用いてPCにダウンロー ドして検査を受ける。これは検査時に電波状況が悪く、検査がスムーズに進まな いことを避けるためである。

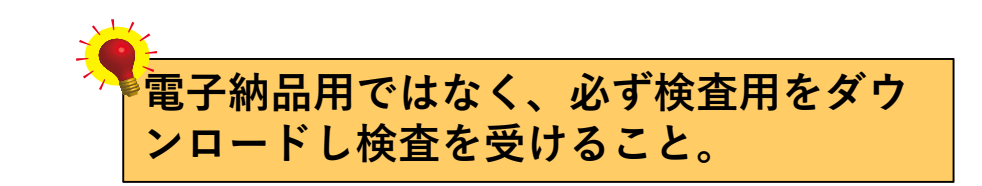

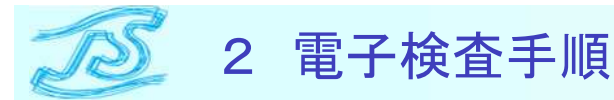

### 2-3 検査準備

ダウンロード前に、ワークフローの書類がすべて決裁済みかを確認し、不要な 物は削除し未決済の物は決裁を行う。

| a trans      | C                                       |                                                                                                    | 検索                    |                      |                                                                                                    |             |                    |  |
|--------------|-----------------------------------------|----------------------------------------------------------------------------------------------------|-----------------------|----------------------|----------------------------------------------------------------------------------------------------|-------------|--------------------|--|
| — <b>9</b> μ | 様式 すべて 🗸                                | 発道日 ~ [ ] ~ [ ] ○ [ ] ~ [ ] ○ [ ] ~ [ ] ○ [ ] ~ [ ] ○ [ ] ~ [ ] ○ [ ] ○ [ ○ [ |                       |                      |                                                                                                    |             |                    |  |
| 制            | 決蔵区分 ●すべて ○未決蔵 ○決裁済 ○未発講                |                                                                                                    |                       |                      |                                                                                                    |             |                    |  |
| 5A           | 検索結果: 131個                              |                                                                                                    |                       |                      |                                                                                                    | 進捗: 決戦済 処理中 | 差し戻し未発調            |  |
| 10-51        | ■ No. 様式                                | 件名                                                                                                    | 更新日時 ▼                | 発達日 回答希望日            | 発達者                                                                                                    | 进捗          | 決調                 |  |
| Internet.    | <ul> <li>1 工事打合せ簿(段階確認用・建築)</li> </ul>  | 段階確認(立会等)離 2024.3.8 コンクリートエ 上 »                                                                                                    | 2024-03-07 10:36:05   | 2024-03-07 なし        | 主任技術者(土木)小嶋                                                                                                    | 現場代理人 (施工)  | 主任監督員              |  |
| ファイル浄灯       | <ul> <li>2 工事打合せ薄(段階確認用・建築)</li> </ul>  | 段階確認(立会普)類 2024.3.5上部報件 梁·257 »                                                                                                    | 2024-03-06 10:03:02   | 2024-03-01 なし        | 主任技術者(土木)小嶋                                                                                                    | 決裁済         | 主任監督員              |  |
| 完選           | <ul> <li>コ 3 工事打合せ簿(建築)</li> </ul>      | 施工体系图02                                                                                                    | 2024-03-05 16:10:55   | 2024-03-02 なし        | 竹林 結城                                                                                                    | 監督員(施工A)    | 主任監督員              |  |
| 承諾等          | <ul> <li>4 工事打合せ簿(段階確認用・建築)</li> </ul>  | 段階確認(立会等)> (2024.1.31 柱筋超音波探傷試)                                                                                                    | · 2024-03-05 14:59:52 | 2024-01-30 なし        | 主任技術者(土木)小總                                                                                                    | 決裁済         | 主任監督員              |  |
|              | <ul> <li>5 工事打合せ簿(建築)</li> </ul>        | 施工体制台端 No.0 1                                                                                                    | 2024-03-05 09:43:38   | 2024-02-01 なし        | 竹林 結城                                                                                                    | 現場代理人 (施工)  | 主任監督員              |  |
| 類一覧          | <ul> <li>6 工事打合せ簿(建築)</li> </ul>        | Aモ・PE報体スリープ図                                                                                                    | 2024-03-04 17:14:23   | 2024-02-07 86        | 竹林 結城                                                                                                    | 決批落         | 生任監督員              |  |
|              | <ul> <li>フ 工事打合せ簿(建築)</li> </ul>        | 0228安全バトロール是正報告責                                                                                                    | 2024-03-04 17:05:48   | 2024-03-03 なし        | 竹林 結城                                                                                                    | 決裁済         | 主任監督員              |  |
| 與於國歷         | <ul> <li>8 工事打合せ簿(建築)</li> </ul>        | 月別工事予定·進持状況表 (2月)                                                                                                    | 2024-03-04 17:02:59   | 2024-02-29 なし        | 竹林 結城                                                                                                    | 決裁済         | 主任監督員              |  |
|              | <ul> <li>ワ 9 工事打合せ簿(建築)</li> </ul>      | 到製建具施工図                                                                                                    | 2024-03-04 09:28:59   | 2024-02-08 なし        | 竹林 結城                                                                                                    | 決裁済         | 主任監督員              |  |
|              | <ul> <li>10 工事打合せ簿(建築)</li> </ul>       | 工事打合世團(承諾) 版出入室排水ドレイン                                                                                                    | 2024-03-04 09:26:55   | 2024-03-03 なし        | 竹林 結城                                                                                                    | 決裁済         | 主任監督員              |  |
|              | <ul> <li>11 工事打合せ簿(建築)</li> </ul>       | 設備スリープについて                                                                                                    | 2024-03-04 09:20:24   | 2024-02-01 なし        | 竹林 結城                                                                                                    | 決裁済         | 主任監督員              |  |
|              | <ul> <li>12 工事打合せ簿(建築)</li> </ul>       | 水イストレールについて                                                                                                    | 2024-03-04 09:19:52   | 2024-02-12 2024-02-1 | 5 竹林 結城                                                                                                    | 決裁済         | 主任監督員              |  |
|              | <ul> <li>13 工事打合せ簿(建築)</li> </ul>       | 施工体制台级02                                                                                                    | 2024-03-02 15:56:34   | 2024-03-02 なし        | 竹林 結城                                                                                                    | 監督員(施工C)    | 主任監督員              |  |
|              | <ul> <li>14 工事打合せ簿(建築)</li> </ul>       | 月間工程表 (0.3月) 、 しん、                                                                                                    | 2024-03-01 15:49:06   | 2024-03-01 なし        | 竹林 結城                                                                                                    | 決裁済         | 主任監督員              |  |
|              | <ul> <li>ロ 15 工事打合せ簿(建築)</li> </ul>     | 工事予定履行報告書(2.2)                                                                                                    | 2024-03-01 15:01:50   | 2024-02-29 なし        | 竹林 結城                                                                                                    | 監督員(施工C)    | 主任監督員              |  |
|              | <ul> <li>16 工事打合せ薄(建築)</li> </ul>       | 2024.3.2休日等の工事施工順                                                                                                    |                       | 2024 02 20 49        | and the second second s | 14.8610     | Call of the Art in |  |
|              | <ul> <li>17 工事打合せ簿(土木)</li> </ul>       | 段階確認(立会等)報告 2024.1.26 B1シンター1                                                                                                    | 住地の西                  | ゙゙゙゙゙゙ヿゕ゙ゟ・          | て妇在り                                                                                                    | -+          | いてァレた姑             |  |
|              | <ul> <li>18 工事打合せ薄(建築)</li> </ul>       | 正重予定關行報告書(21)                                                                                                    | 生沙り均                  |                      | て彩巴で                                                                                                    | しなうし        | いることで唯             |  |
|              | <ul> <li>19 工事打合せ簿(段階確認用・建築)</li> </ul> | 段階確認(立会等)師·報告(2024.2.27 上部躯体索                                                                                                    |                       | S 18 1 .             |                                                                                                    | × /-        |                    |  |
|              | <ul> <li>20 工事打合せ薄(段階確認用・建築)</li> </ul> | 段階確認(立会至)勝2024.2.6上回駆体 柱訪記訪校                                                                                                    | 烈してか                  | らタウ                  | ンロート                                                                                                    | 、を行っ、       | てください。             |  |
|              | ■ No. 様式                                | 件名                                                                                                    |                       |                      |                                                                                                    |             |                    |  |

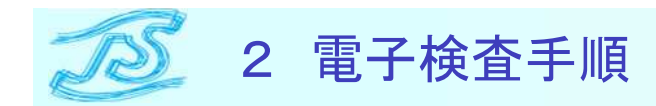

### ★JS-INSPIREダウンローダー操作手順

※JS-INSPIRE操作マニュアルから抜粋。詳細は【利用マニュアル(書類目録作成編)】及び【ダウンローダーマニュアル】をご確認ください。

・作業の流れ

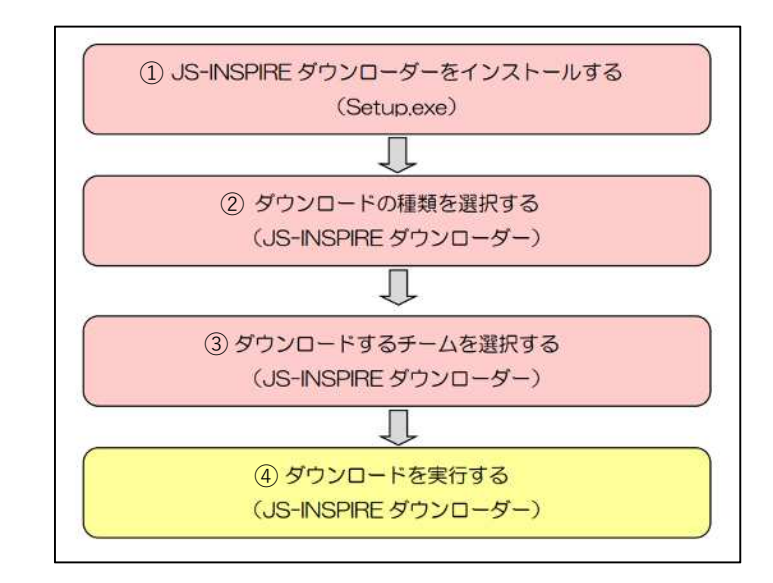

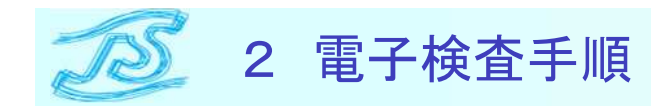

### ① JS-INSPIREダウンローダーをインストールする [電子納品]をクリックし左下の[ファイルダウンローダー]をクリック

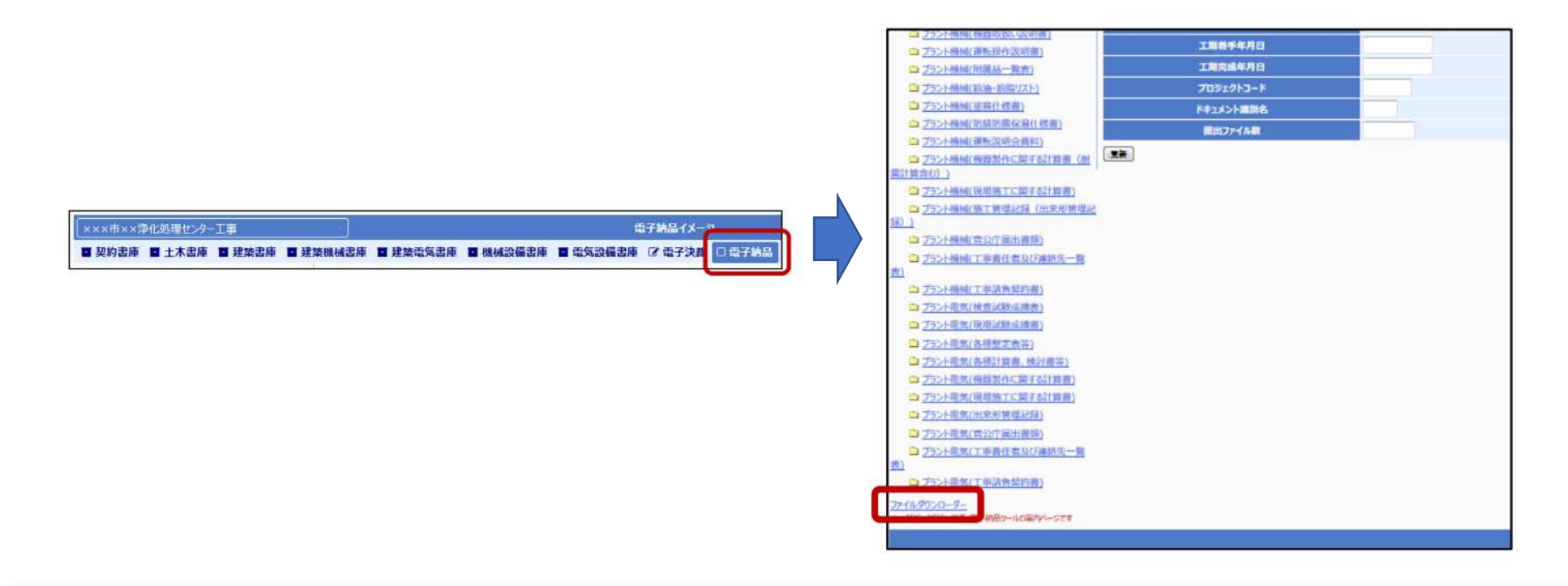

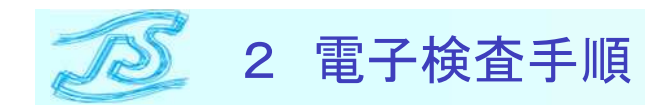

#### ① JS-INSPIREダウンローダーをインストールする 「ファイルダウンロードツール」ページからJS-INSPIREダウンローダーをダ ウンロード

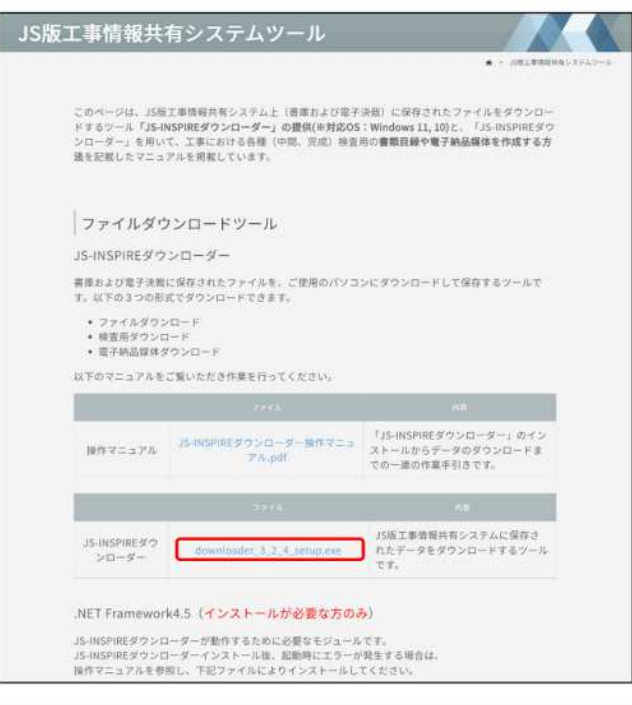

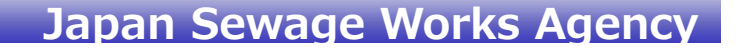

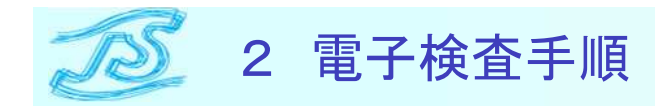

### ① JS-INSPIREダウンローダーをインストールする 画面の指示に従ってインストールを行う。

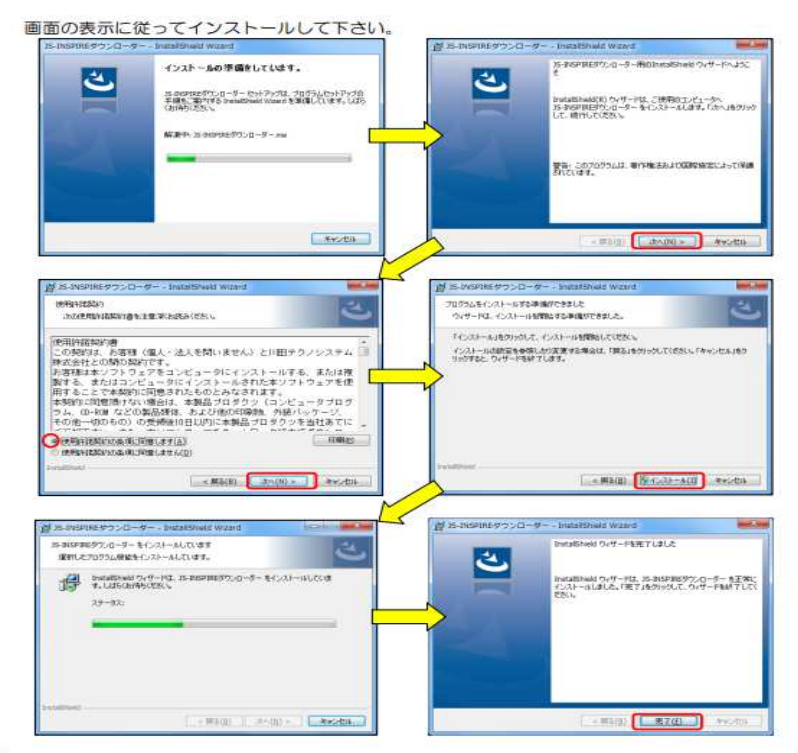

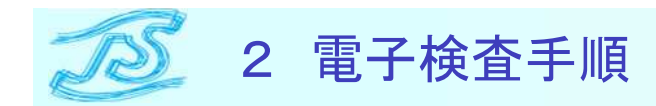

 JS-INSPIREダウンローダーをインストールする スタートメニューに [JS-INSPIREダウンローダー] が登録されます。 [JS-INSPIREダウンローダー]起動後、ログイン画面が表示されて正常に起動する 場合、インストール作業は終了です。

|                                                    | B J5-INSPIRE#0>□-Ø- Ver1.0.0             B 00 00 00 00 00 00 00 00 00 00 |
|----------------------------------------------------|--------------------------------------------------------------------------|
| IS-INSPIREダウンローダー<br>■ JS-INSPIREダウンローダー<br>・<br>・ | 7ァイルダウンロード 検費用ダウンロード<br>電子検証課件ダウンロード<br>日<br>ログイン<br>パルます。               |
|                                                    | ロガインID<br>パスワード<br>ロガイン                                                  |
|                                                    |                                                                          |

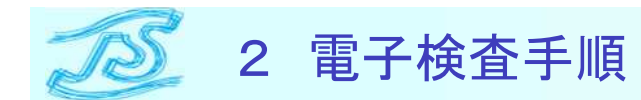

②ダウンロードの種類を選択する ログイン後、[検査用ダウンロード]タブを選択する。

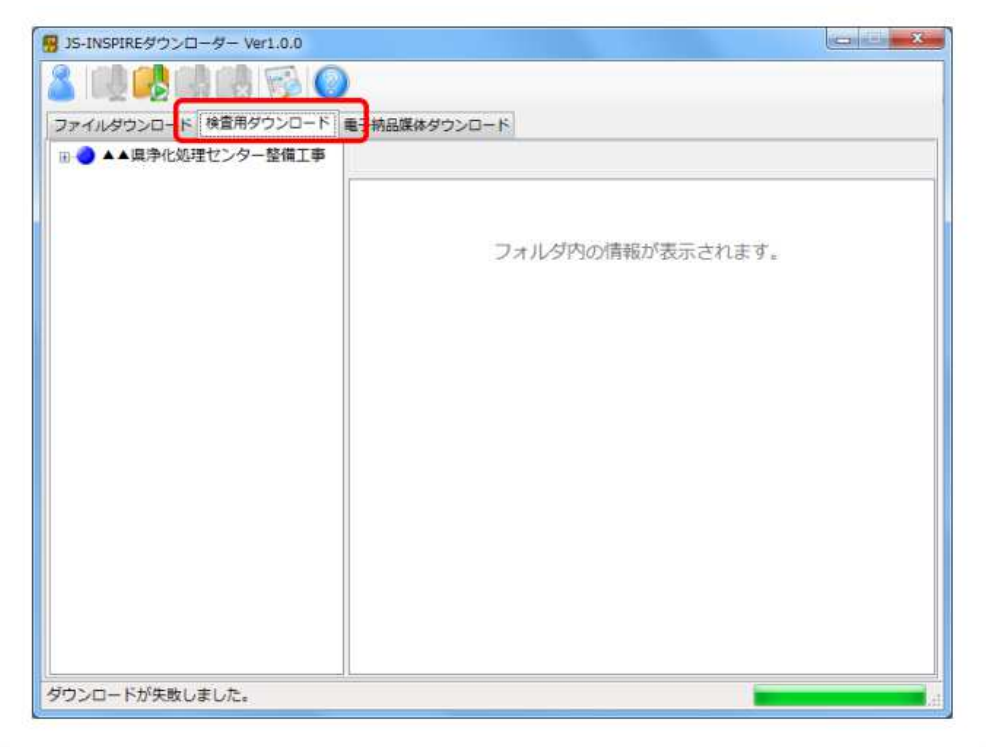

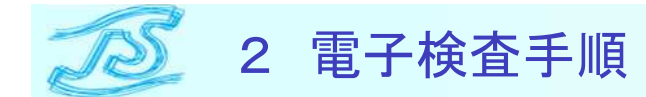

③ダウンロードチームを選択する 対象の工事名を選択してください。

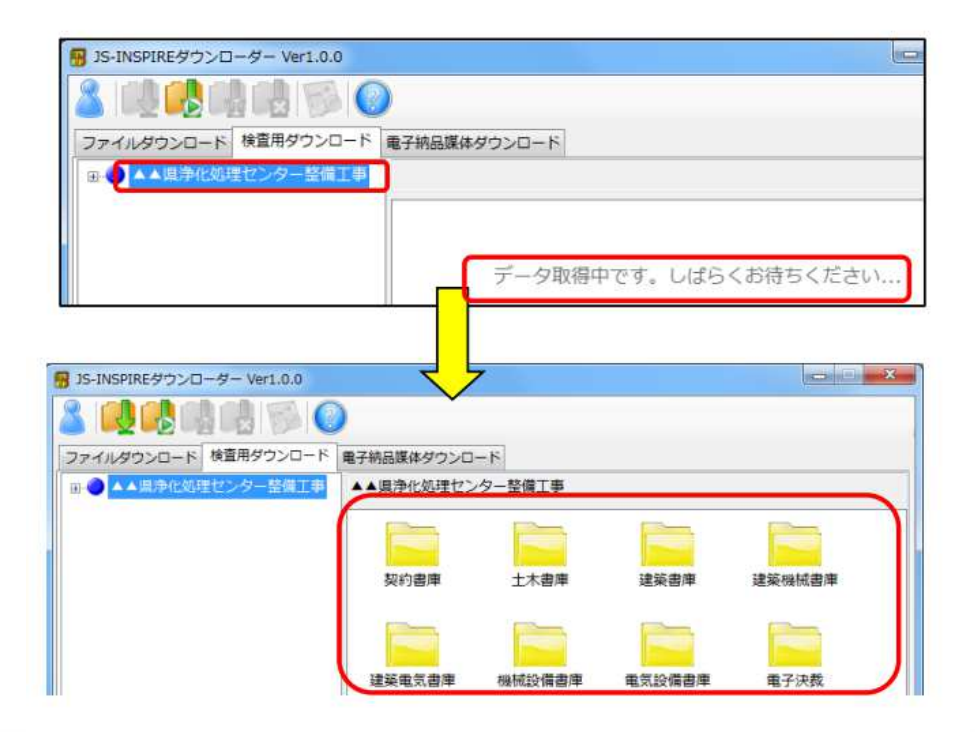

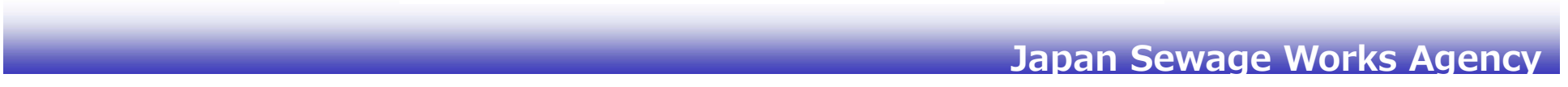

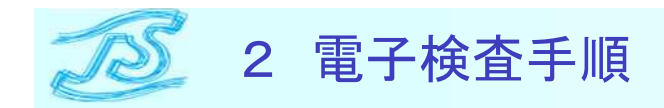

④ダウンロードを実行する

左上の 🤐 アイコンを選択します。ダウンロード先フォルダの設定画面が表示 されますので、[参照]ボタンをクリックしてダウンロード先フォルダを指定して 下さい。

※保存先フォルダやファイル名が長くなりますと、エラーになるケースがあります。

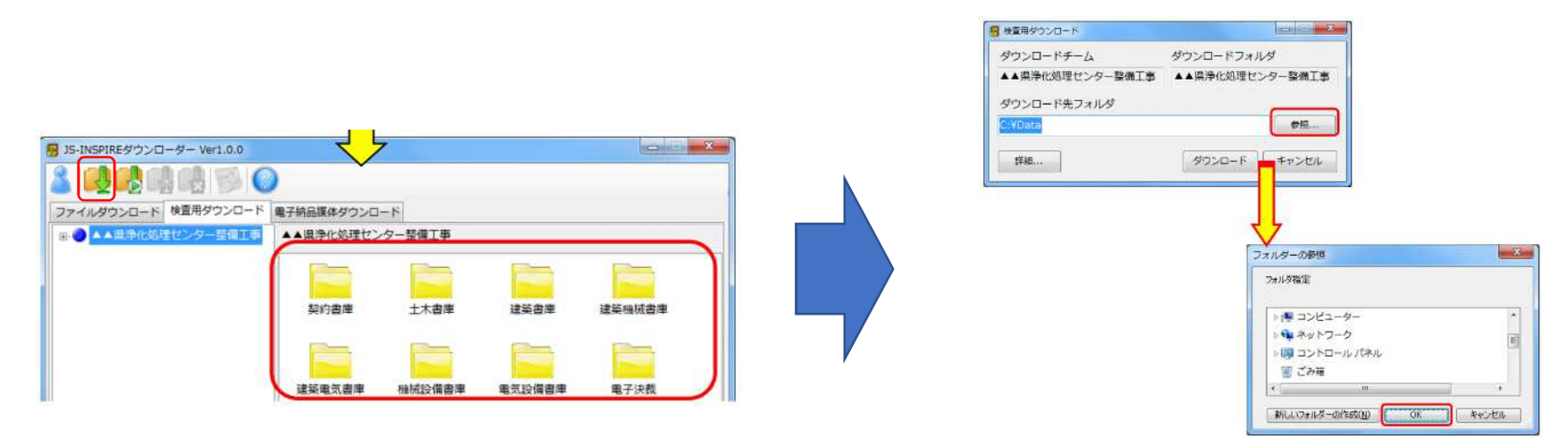

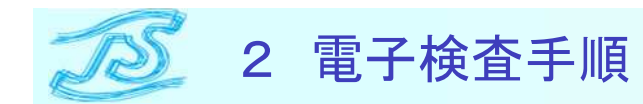

### ④ダウンロードを実行する [ダウンロード]ボタンをクリックすると、ダウンロードが開始されます。

| 検査用ダウンロード       |                 |
|-----------------|-----------------|
| ダウンロードチーム       | ダウンロードフォルダ      |
| ▲▲県浄化処理センター整備工事 | ▲▲県浄化処理センター整備工事 |
| ダウンロード先フォルダ     |                 |
| C:¥Data         | 参照              |
| 詳細              | ダウンロード キャンセル    |

| リンロート進歩     | / 1923/103/                                                                                                    |
|-------------|----------------------------------------------------------------------------------------------------|
| ダウンロード中 5 % |                                                                                                    |
|             |                                                                                                    |
| 推定残り時間 29 秒 | ダウンロード速度 692.60 KBps                                                                                                    |
| ダウンロード中ファー  | 11L                                                                                                    |
| ▲▲県浄化処理センタ  | 2-整備工事¥土木書產¥朐工計画書¥施工計画書(共通編)¥01.png                                                                                                    |
| ダウンロード結果    |                                                                                                    |
| ダウンロード2/2   | 21                                                                                                    |
| ダウンロード済 0   |                                                                                                    |
| ダウンロード成功:   | 2                                                                                                    |
| ダウンロード失敗    | 0                                                                                                    |
|             | and the second second s |
|             | OK 9020-Nexue                                                                                                    |
|             |                                                                                                    |
|             |                                                                                                    |
| 下のメッセー      | ジが表示されればダウンロードは完了                                                                                                    |
| 下のメッセー      | ジが表示されればダウンロードは完了                                                                                                    |
| 下のメッセー      | ジが表示されればダウンロードは完了                                                                                                    |
| 下のメッセー      | ジが表示されればダウンロードは完了                                                                                                    |
| 下のメッセー      | ジが表示されればダウンロードは完了                                                                                                    |
| 下のメッセー      | ジが表示されればダウンロードは完了                                                                                                    |
| 下のメッセー      | ・ジが表示されればダウンロードは完了                                                                                                    |

ガウンロ じの性性はつがまニナやます

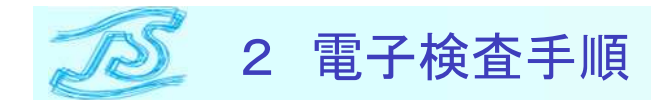

### ④ダウンロードを実行する ダウンロードが完了すると、「書類目録作成ツールVer#.xls」が自動的に 起動します。

|         | 0                                      | 100 |
|---------|----------------------------------------|-----|
| D       | JS-INSPIRE書類目發作成ツール Ver##              | 100 |
| 換田情報    | AND AND AND BRIDE PROPERTY AND AND AND |     |
| 道日      | 1                                      |     |
| 青ジート作成  | 果行                                     |     |
| e儿夕構成表示 | エクスプローラを開く                             |     |
|         |                                        |     |
|         |                                        |     |
|         |                                        |     |
|         |                                        |     |
|         |                                        |     |
|         |                                        |     |
|         |                                        |     |
|         |                                        |     |
|         |                                        |     |
|         |                                        |     |
|         |                                        |     |
|         |                                        |     |
|         |                                        |     |
|         |                                        |     |
|         |                                        |     |
|         |                                        |     |
|         |                                        |     |

#### 〇注意 マクロを [有効] にしてください。

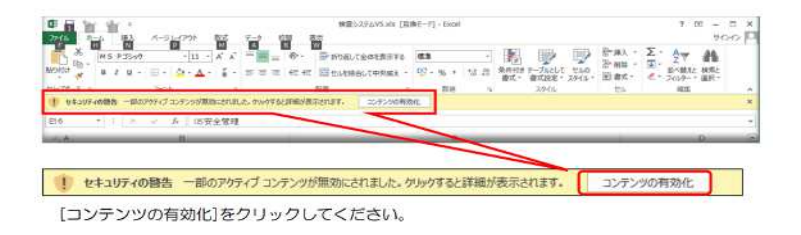

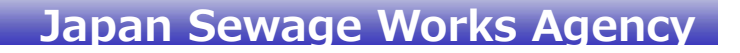

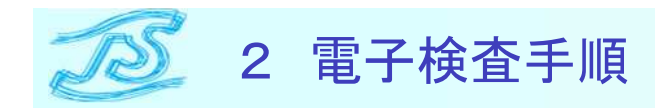

★ 検査時の画面例

1. [書類目録作成ツール]作成され、「〇〇(電子検査一覧表」ワークフロー 行った書類の一覧表が見える。

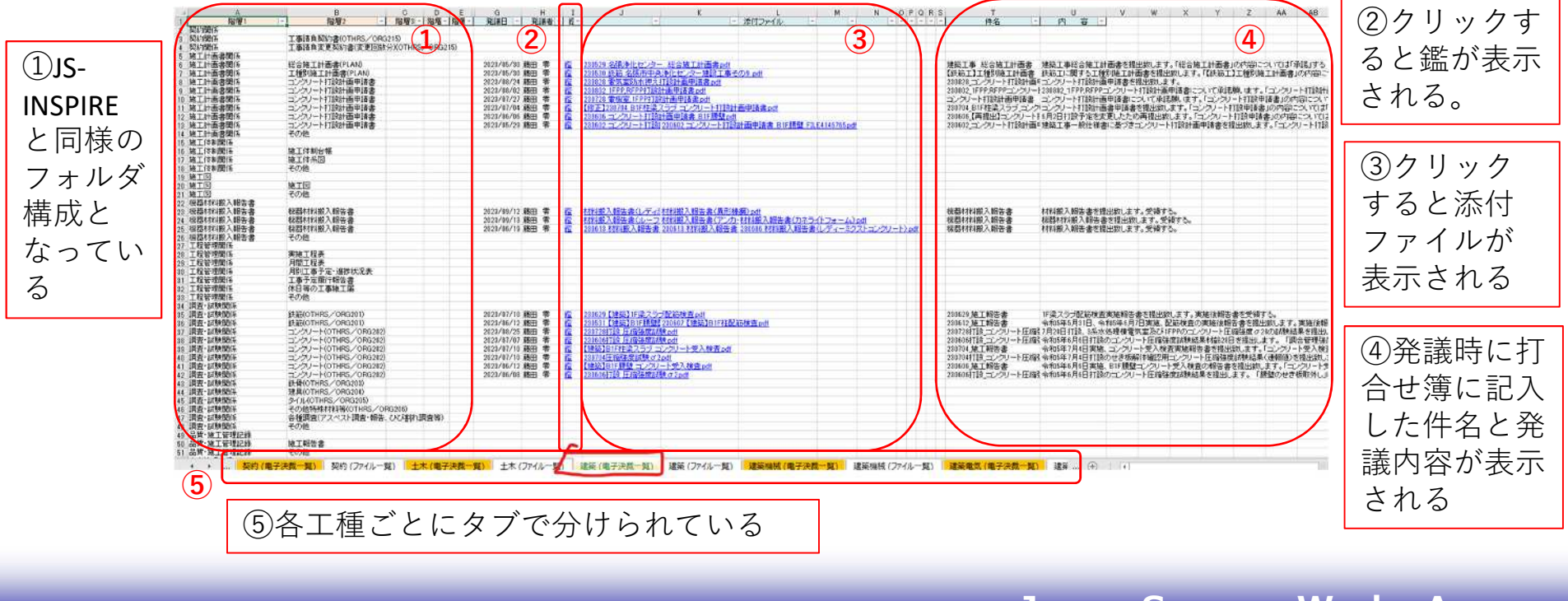

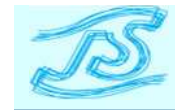

### 2 電子検査時の検査官に用意する紙書類例

### 2-3 検査準備

工事書類一覧表(前ページ①、③)及び工事概要書を作成、印刷し、検査官へ 提示する。 工事書類一覧表

| 突約開始 工事請買契約費(0) HKS/ OKG21            | 10                                 | 設开部14上學術賞兴行賞 007                      |
|---------------------------------------|------------------------------------|---------------------------------------|
| 契約関係 工事請負変更契約書/変更回数分                  | (1工事請負変更契約書(第1回)                   | 浄化センター14【第1回変更契約】 pdf                 |
| 施工計画書関係                               |                                    |                                       |
| 施工計画書 総合施工計画書(PLAN)                   | 総合施工計画書                            | 総合施工計画書 pri                           |
| 能工計画書 工種別施工計画書(PLAN)                  | 仮設工事施工計画書【建築工事】                    | 仮設施工計画書【建築工事】Ver2.cof                 |
| 施工計画書 工種別施工計画書(PLAN)                  | アスペスト除去施工計画書(建築工事)                 | アスペスト除去施工計画書Ver2.pdf                  |
| 施工計画書 工種別施工計画書(PLAN)                  | あと施工アンカー工事施工計画書【建築工事】              | あと施工アンカー工事施工計画書【建築工事】 Ver2.pd         |
| 施工計画書 工種別施工計画書(PLAN)                  | 仮設工事施工計画書【建築工事】                    | 仮設工事施工計画書【建築工事】Var3.cdf               |
| 拖工計画書 工種別施工計画書(PLAN)                  | 鉄筋工事(フレア溶接)施工計画書【建築工事】             | 鉄筋工事(フレア溶接) 施工計画書(連築工事) pdf           |
| 施工計画書 工種別施工計画書(PLAN)                  | 解体工事施工計画書【建築工事】                    | 解体工事施工計画書【建築工事】Ver2.pif               |
| 施工計画書 工種別施工計画書(PLAN)                  | 鉄筋工事施工計画書【建築工事】                    | 230622宮下指示 鉄筋工事施工計画書【建築工事】()          |
| 施工計画書 工種別施工計画書(PLAN)                  | 型枠工事施工計画書【建築工事】                    | 型特工事施工計画書の近                           |
| 施工計画書 工種別施工計画書(PLAN)                  | コンクリート工事施工計画書【建築】                  | コンクリート工事施工計画書【建築】.pdf                 |
| 施工計画書 工種別施工計画書(PLAN)                  | 外壁改修(クラック補修)工事施工計画書【建築工事】          | 04-1 <u>外壁改修工事(コンクリート打放)施工計画書 R</u> : |
| 範工計画書 工種別施工計画書(PLAN)                  | 外壁改修(クラック補修)工事施工計画書【建築工事】          | <u>外壁改修(クラック補修)工事施工計画書【建築工事】\</u>     |
| 範工計画書 工種別施工計画書(PLAN)                  | 無収縮グラウト工事施工計画書【建築工事】               | 無収縮グラウト工事施工計画書【建築工事】 cdf              |
| 施工計画書 工種別施工計画書(PLAN)                  | 杭打工事(EAZETII工法)施工計画書【建築工事】         | 抗打工事(EAZET]工法)施工計画書【建築工事】cdf          |
| 施工計画書 工種別施工計画書(PLAN)                  | 左官工施工計画書【建築工事】                     | <u>230825宮下指示,左官工事施工計画書【建築工事】(</u> )  |
| 施工計画書 工種別施工計画書(PLAN)                  | 防水工事施工計画書【建築工事】(シーリング工事)           | 防水工事施工計画書【建築工事】(シーリング工事))の            |
| 施工計画書 工種別施工計画書(PLAN)                  | 防水工事施工計画書【建築工事】(アスファルト防水)          | 230915宫下修正指示 防水工事施工計画書【建築工」           |
| 施工計画書 工種別施工計画書(PLAN)                  | 塗装工事施工計画書【建築工事】                    | 塗装工事施工計画書Ver2.ndf                     |
| 施工計画書 工種別施工計画書(PLAN)                  | 機械式避手工事施工計画書【建設工事】                 | 231020宮下 機械式維手工事施工計画書【建設工事」           |
| 施工計画書 工種別施工計画書(PLAN)                  | 機械式維手工事施工計画書【建設工事】                 | 機械式鍵手施工計画書Ver2.cdf                    |
| 施工計画書工種別施工計画書(PLAN)                   | 内装工事(床>-ト·PB) 施工計画書【建築工事】          | 内装工事(床)PB)施工計画書【建築工事】 pdf             |
| 施工計画書コンクリート打設計画申請書                    | コンクリート打設計画申請書(電気室 窓ふ夜ぎ)***         | 7月7日 打設計画書 xxif                       |
| 第二計画書 コンクリート 打設計画申請書                  | コンクリート打設計画申請者(電気室)窓参(の) 設計画書)      | 7月7日打設計画書.xxf                         |
| 範工計画書コンクリート打設計画申請書                    | コンクリート打設計画申請書(脱水機室 長く) (ぎ部)        | 7月14日 打設計画書 ouf                       |
| 施工計画書 コンクリート 打設計画申請書                  | コンクリート 打設計画申請書(1階薬注室 と、            | · · · · · · · · · · · · · · · · · · · |
| 第二計画書 コンクリート 打設計画申請書                  | コンクリート打設計画申請書(電気室)耐震壁 湯 十二 大       | 它のれには てすま粉をまたの別して                     |
| 施工計画書コンクリート打設計画申請書                    | コンクリート打設計画申請書(電気室 耐震壁 濃 イ央 日       | らの州には、上事音與一貫衣で印刷しし                    |
| 施工計画書コンクリート打設計画申請書                    | コンクリート打設計画申請書(脱水機室窓ふさぎ部            |                                       |
| 範工計画書コンクリート打設計画申請書                    | コンクリート打設計画申請書(脱臭機室 漁綿室 上日          | <b>+</b> 7                            |
| 施工計画書コンクリート打設計画申請書                    | コンクリート打設計画申請書(脱水機室)耐震壁             | 9 5.                                  |
| 施工計画書 コンクリート 打設計画申請書                  | コンクリート打設計画申請書(電気室) 耐震壁 打 JAC / J 、 |                                       |
| 施工計画書コンクリート打設計画申請書                    | コンクリート打設計画申請書(脱水機 立上9部)            |                                       |
| 第111年(曲)罪(乎(J))留<br>(第111年(曲)罪(乎(J))留 |                                    | <b>額かある場合は電子/紙を明確化する</b>              |

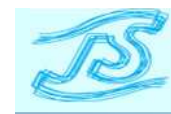

### 2 電子検査時の検査官の机に紙書類例

### 2-3 検査準備

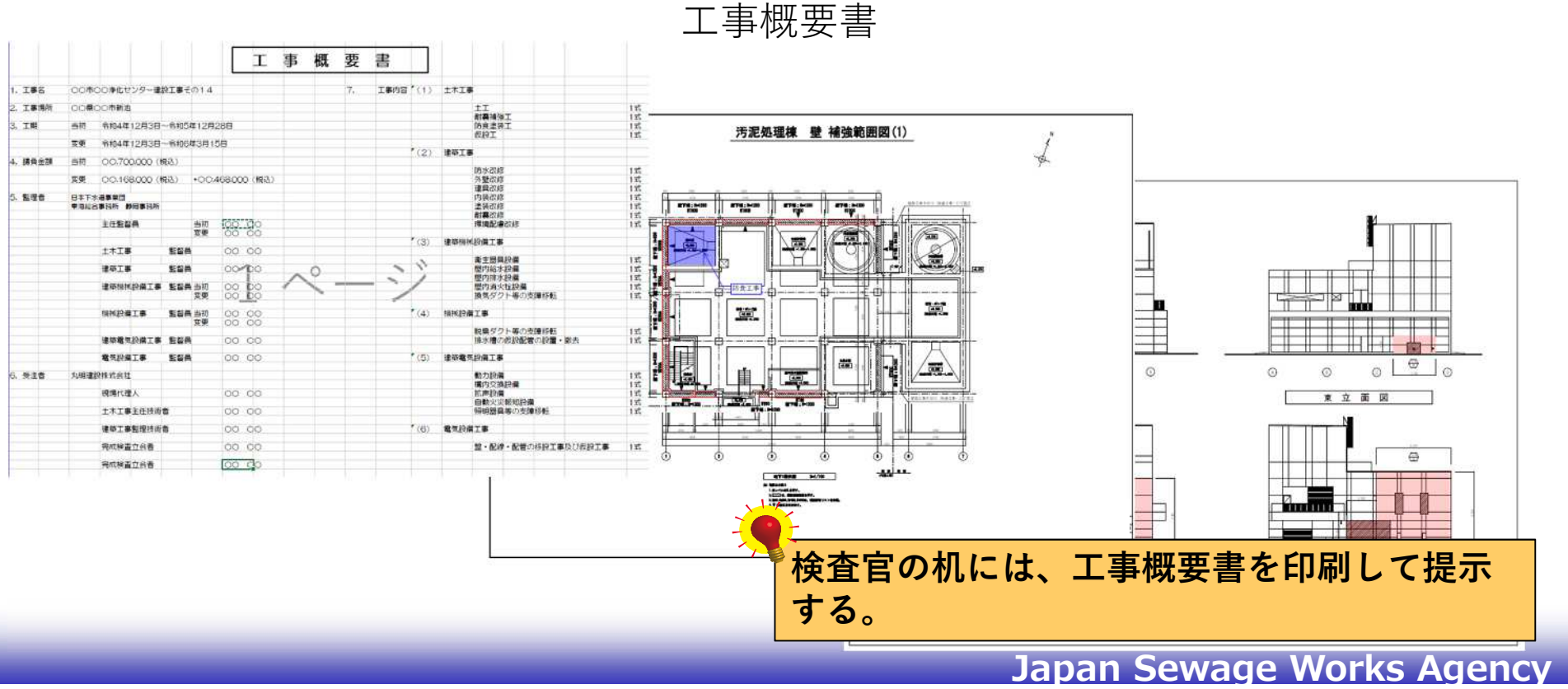

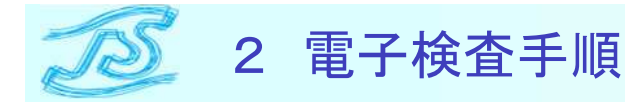

### 2-4 機材の配置

受注者はPC及び、お互いに表示、操作ができるようにモニター等を用意する。 また、検査員のみならず委託団体も同時に確認できるよう受注者は大きめのモニ ター等を準備する必要がある。標準的な機器配置例を下記に示す。 受注者は検査員や委託団体が検査当日使用するPC(電子納品を読み込めるDVD 付き)の数などを事前に確認しておく必要がある。

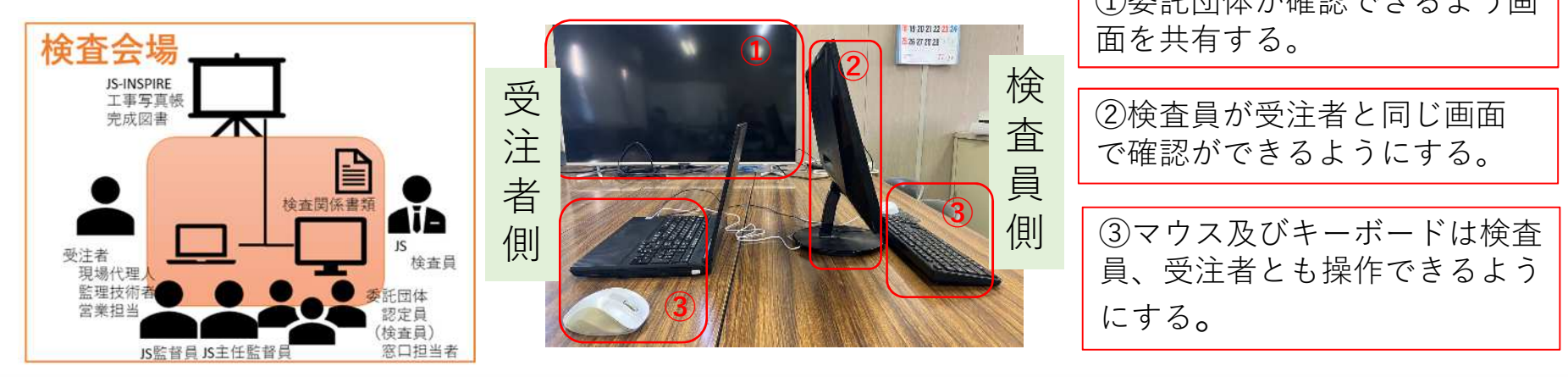

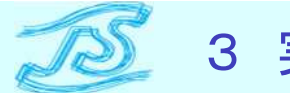

### 3 実施例の紹介

#### 電子検査試行(プラント機械)

- 汚泥脱水機更新工事の工事完成検査 について、電子検査を試行
- 電子(JS-INSPIRE)と紙面(キング ファイル等)を使用
- JS-INSPIREの使い勝手や電子検査に 向けた課題等を検証

開催日時:2023/11/20(月) 場所:下水処理場内 管理棟 会議室 参加者 JS:検査員、主任監督員、監督員 受検者:監理技術者現場代理人、設計担当ほか) オブザーバ:委託団体2名 タイムスケジュール 9:00 集合 9:20~12:05 書面検査 13:00~14:00 現場検査 14:10~14:20 講評、解散

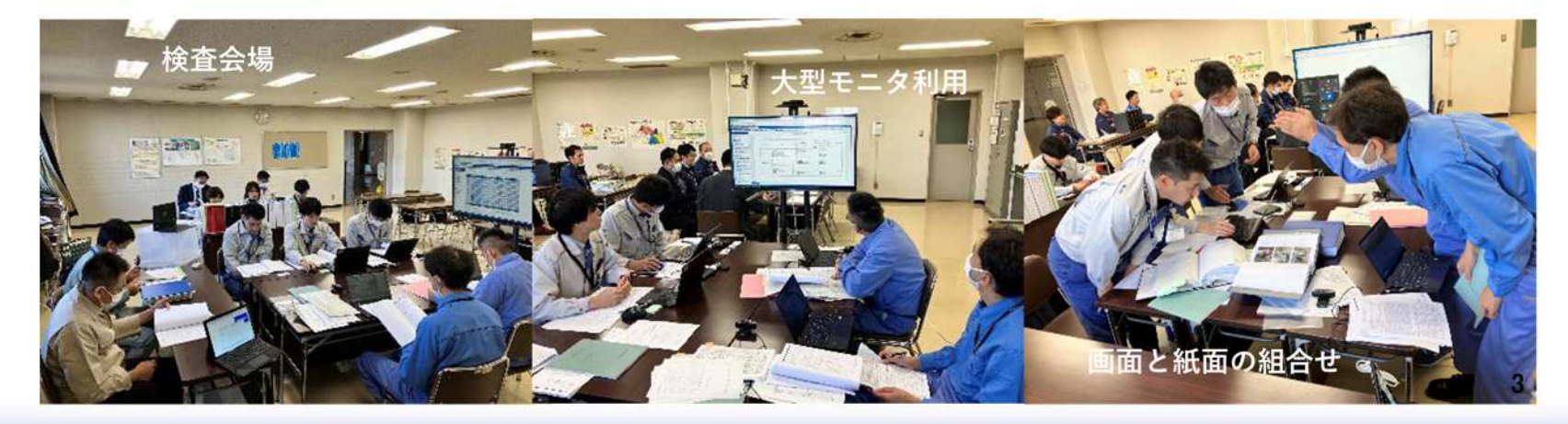